## HyperDrive Pro Integration With the Harley-Davidson Lead Capture App

Last Modified on 03/01/2018 3:53 pm CST

HyperDrive Pro CRM can automatically collect leads from a number of sources, including the **Harley-Davidson lead capture application**. We understand this integration point is very important to our customers, so we've made the steps as quick and easy as possible.

If you have any questions or you are experiencing issues on any of these steps, please contact us via email at **support@morethanrewards.com** or via phone at **(414) 326-4100**.

**NOTE:** Before proceeding, we will need you to electronically sign our "**Third Party Data Release Form**" via SignNow. (If you have already done this, please skip this section.) This will allow More Than Rewards to open your CRM data to certain companies for lead capture purposes using your secret, unique identifier, called an "**API Key**," in conjunction with your customer "**Account ID**."

## "So, how do I sign this data release form?"

It's easy! You can start a new SignNow document **using this link**. After clicking the link, simply enter your email into the box highlighted below. Then, click the blue "Sign Now" button at the bottom-right of the window — SignNow will send you a signature request.

|                                      | MORE THAN REWARDS                                    |        |
|--------------------------------------|------------------------------------------------------|--------|
| You've been invited t<br>Submission. | o sign RR - Third Party Data Release Form - Customer |        |
| Fill out the information belo        | ow to get started.                                   |        |
| Enter your information belo          | JW:                                                  |        |
|                                      | Your E-mail Address*                                 |        |
| Client                               | Your Email Address                                   |        |
| Signing Step 2                       |                                                      |        |
|                                      | E-mail Address Set By Template                       |        |
| MTR Support                          |                                                      |        |
|                                      | Show Custom Email Message Setti                      | ngs    |
| * Required Fields                    |                                                      | Marrie |
|                                      | Sign                                                 | Now    |

After you complete your portion of the form, it may take 1-2 business days to verify and process your information. More Than Rewards will then provide you your unique **API Key** and **Account ID**, which you will need to configure the Harley-Davidson lead capture app.

## CONFIGURING THE LEAD CAPTURE APPLICATION TO SEND LEADS TO HYPERDRIVE PRO

By now, you should have your **API Key** and **Account ID** ready – just follow the four simple steps below:

**1.** First, log into your **H-DNET** account and go to "**my toolbox**" in the right-hand corner. Click on the drop down arrow, then click on "DLA." You should now be looking at the screen shown below, which is called "Configure CRM Integration":

|                           | = | Configure CRM Integration                                                                                                    | Kickstart Help Desk: (844) 468-6628 | 🔒 Logou |  |  |  |
|---------------------------|---|----------------------------------------------------------------------------------------------------|-------------------------------------|---------|--|--|--|
| HARLEY-DAVIDSON           |   |                                                                                                    |                                     |         |  |  |  |
| CONTRACTOR OF A           |   | Welcome to the Dealer Lead App Dashboard. If this is your first time logging in, use the links below to get : (1) Confinue Waivers. | tarted:                             | ٦       |  |  |  |
| © Reports                 |   | (2) Configure CBM Integration.<br>(3) Order LDA Hardware.<br>(4) Install DLA Apps from <u>verwir dealerferatiops.com</u> .          |                                     |         |  |  |  |
| View Signed Waivers       |   | For logging into the iPad or iPhone app, your dealership login is:<br>Username: 60oR Password: ZXIL                                 |                                     |         |  |  |  |
| Configure Waivers         |   |                                                                                                    |                                     |         |  |  |  |
| Download Data             |   |                                                                                                    |                                     |         |  |  |  |
| Comilical Dala            |   | CRM Integration:                                                                                                    |                                     | -       |  |  |  |
| Configure CRM Integration |   |                                                                                                    |                                     |         |  |  |  |
| Order DLA Hardware        |   | 2345 - Black Diamond Harley-Davidson                                                                                                | *                                   |         |  |  |  |
|                           |   | Connect by VinSolutions                                                                                                    | Higher Gear                         |         |  |  |  |
|                           |   | Customer Experience Management (CEM) by CDK                                                                                         | Hyperdrive by More than Rewards     |         |  |  |  |
|                           |   | O Dealership Performance 360                                                                                                    | Traffic Log Pro                     |         |  |  |  |
|                           |   | O Dealer Socket                                                                                                    | Victory Solutions                   |         |  |  |  |
|                           |   | O eLeads1                                                                                                    | None - Turn Off CRM Integration     |         |  |  |  |
|                           |   | HyperDrive API Key: 🚱                                                                                                    |                                     |         |  |  |  |
|                           |   | HyperDrive API Key                                                                                                    |                                     |         |  |  |  |
|                           |   | HyperDrive Account Number: 🚱                                                                                                    |                                     |         |  |  |  |
|                           |   | HyperDrive Account Number                                                                                                    |                                     |         |  |  |  |
|                           |   |                                                                                                    |                                     |         |  |  |  |
|                           |   |                                                                                                    | Sav                                 | ve      |  |  |  |

**2.** Then, make sure your dealer is selected, and click the button for "Hyperdrive by More Than Rewards."

**3.** Next, input your full "**HyperDrive API Key**" and your "**HyperDrive Account Number**" in the appropriate fields. This information has to be 100% accurate to connect with your lead capture application, so be sure to double-check your entries.

**4.** Finally, press the blue SAVE button in the bottom right-hand corner, and you should be finished!

Remember: If you're have any questions about HyperDrive CRM or the how to get your API or Account ID information, please contact us via email at **support@morethanrewards.com** or via phone at **(414) 326-4100**.